## A-Z80 Quick Start

Windows first time setup; download and install the following tools: **Altera** *Quartus II Web Edition*: <u>https://www.altera.com/download</u> OR **Xilinx** *ISE Webpack*: <u>http://www.xilinx.com/products/design-tools/ise-design-suite.html</u> For Altera DE1 board, the latest free version that supported Cyclone II was Quartus 13.0 SP1. Download *ModelSim* from the same Altera site. Python 3.5.x: <u>https://www.python.org/downloads/</u>

## How do I setup my Altera DE1 board to run Sinclair ZX Spectrum?

Flash the ZX Spectrum combined ROM package ("host/zxspectrum/rom/combined.rom") into the flash memory to address 0. Use "DE1\_ControlPanel.exe" utility from your DE1 CD disk (you can also download it from terasic.com site).

In Quartus: open, compile and flash project "host/zxspectrum/zxspectrum\_board.qpf". Connect VGA, PS/2 keyboard and line-in to load Spectrum programs. Plug in a set of earphones to Line-out. You can select from thousands of ZX Spectrum games and load them by using *Baltazar Studios'* <u>PlayZX</u> app which was built just for this purpose.

## How do I add A-Z80 sources to my Z80-based project?

Run Python script "cpu/export.py" which will copy all relevant files to a directory of your choice. All A-Z80 files needed are listed in "cpu/top-level-files.txt". Look up a list of files needed in one of the sample designs in the "host" folder.

## Still stuck?

Read the full *User's Guide*. Visit <u>www.baltazarstudios.com</u>, post a question and/or send me an email.

Goran Devic gdevic@yahoo.com